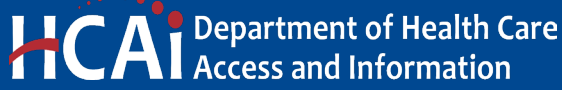

e-Services **Portal** User Guide

# **APPLICATION FOR SEISMIC COMPLIANCE** PROJECT

NPC UPGRADE SPC UPGRADE **BUILDING - ADD/REMOVE/CHANGE** TESTING

Section 27

**VERSION 1.0** 

Office of Statewide Hospital Planning and Development June 2024

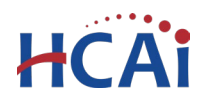

#### Introduction 1

#### Welcome to HCAI Electronic Services Portal (eSP) User Guides

This section details the step-by-step instructions for submitting a Seismic Compliance Project. Each project consists of a Record Type, an Application Type, and a Sub-Type. The Record Type that you select will determine the **Application Type** and **Sub-Type** options. Use the index below to find the desired Sub-Type, and then identify the Application and Record Type that correspond to the desired Sub-Type.

#### **Record Type**

**Application Type** Sub-Type

#### **Request for NPC or SPC Upgrade**

#### NPC Upgrade

NPC 2 Upgrade NPC 3 Upgrade **NPC 4 Upgrade** NPC 4D Level 1 (L1) Upgrade NPC 4D Level 2 (L2) Upgrade NPC 4D Level 3 (L3) Upgrade **NPC 5 Upgrade SPC Upgrade** SPC 2 Upgrade SPC 4D Upgrade **SPC 5 Upgrade** 

#### **Request for Other Seismic Application**

**Building Add/Remove/Reclassification** Add a Building to OSHPD Inventory **Remove a Building from OSHPD Inventory Building Reclassification Intent to Remove GAC Building Reclassification Acute Psych Building Reclassification SNF classification Building Reclassification Delicensed to Clinic under OSHPD Jurisdiction** Building Reclassification Delicensed to Local Authority having Jurisdiction **Building Reclassification Demolition** Building Reclassification General Acute Care services not permitted - OSHPD jurisdiction **Building Reclassification Non-acute classification** 

#### Testing

**Test Plan – SMRF Test Plan – SMRF Results Test Plan – SPC 4D Material Testing and Condition Assessment** Test Plan – SPC 4D Material Testing and Condition Assessment Results

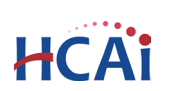

# 2 Project Applications

# 2.1 Page Flow Overview

The predefined steps to create and submit project applications are detailed in this guide. The steps for submitting a Seismic Compliance Project are the same for both record types. Below is an illustration of the page flow steps.

Table 1: eSP Pageflow

| ltem<br>No. | Item Title                                                   | Description                                                                                                    |  |  |  |  |  |  |
|-------------|--------------------------------------------------------------|----------------------------------------------------------------------------------------------------|--|--|--|--|--|--|
| NPC o       | NPC or SPC Upgrade Applications or Other Seismic Application |                                                                                                    |  |  |  |  |  |  |
| 1           | Facility Information                                         | Search for and select the facility from HCAI's facility database<br>(https://hcai.ca.gov/facilities/building-safety/facility-detail/).<br>eSP auto-populates the facility, address, and facility owner<br>information. |  |  |  |  |  |  |
| 2           | Seismic Compliance Project Details                           | Select the Application Type and Sub-Type, enter the HCAI<br>Building Number, Project Name and Scope.                                                                                                    |  |  |  |  |  |  |
| 3           | Contacts                                                     | Enter the project Applicant. The applicant is the primary contact;<br>however, other contacts may be added. Communication will be<br>sent to all contact(s).                                                           |  |  |  |  |  |  |
| 4           | Professional                                                 | (Optional) Lookup licensed professional and add them to the application.                                                                                                    |  |  |  |  |  |  |
| 5           | Supporting Documents                                         | Attach the supporting documents. At least one document is required to complete the application.                                                                                                    |  |  |  |  |  |  |
| 6           | Facility Authorization                                       | Enter a valid Facility PIN code.                                                                                                    |  |  |  |  |  |  |
| 7           | Review                                                       | Final review of the application for accuracy; edits can still be made if necessary.                                                                                                    |  |  |  |  |  |  |
| 8           | Confirmation                                                 | Application is submitted to HCAI and eSP issues a project ID number. You may print project summary sheet.                                                                                                    |  |  |  |  |  |  |

# 2.2 Basic rules of page flow

Below are some basic rules of submitting an application using the eServices Portal:

- ✓ When creating an application, follow the page flow in order to avoid errors or missed data.
- ✓ When resuming an existing in-progress application, you will be given the option to start from the beginning or continue where the application was left off. Always choose "From the Beginning".
- $\checkmark$  You can navigate back and forth within the completed pages.
- ✓ You must click on Continue Application or Save pending submittal button to save the data entered on the page.
- ✓ It is recommended that you click the Save pending submittal button as needed to prevent data loss due to data entry errors or system time-out.
- ✓ If any required data is missing from the page, when the **Continue Application** button is clicked, an error message is displayed on the top of the page. You must correct any errors before continuing to the next page flow screen.

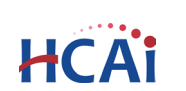

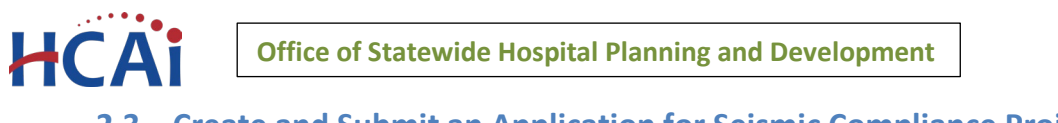

# 2.3 Create and Submit an Application for Seismic Compliance Project

The following information will guide you through the steps necessary to create the application.

#### Start - Create a Seismic Compliance Project application.

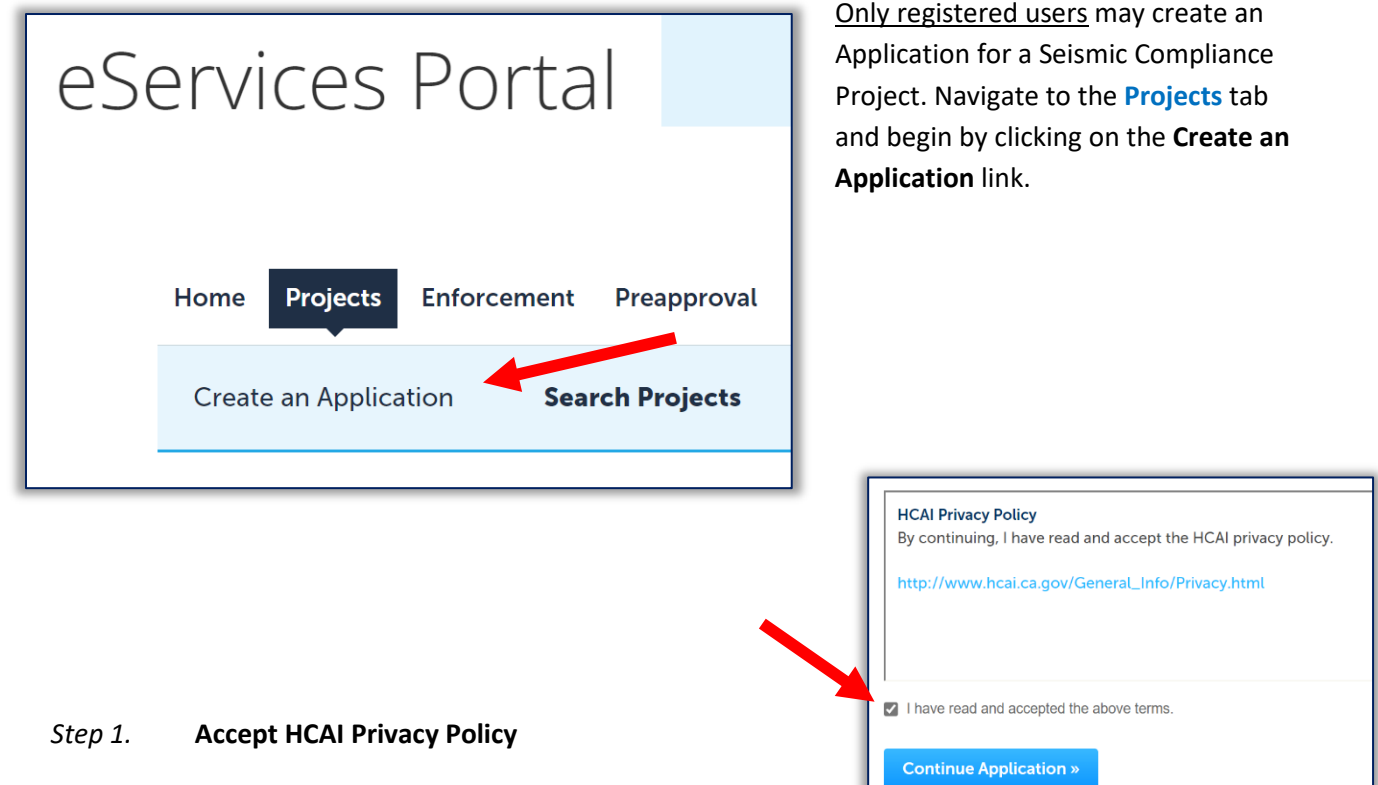

Click on the link in the window to review the privacy policy. Check "I

have read and accepted the above terms" then click the Continue Application button.

#### Step 2. Select a License

If you are a Licensed Professional (Architect or Engineer), you will be given the opportunity to select your license associated to your user account. If you are not a Licensed Professional (or if your license has not been associated to your Public User account), this option will not be available.

| Select a License                                                                                       |
|----------------------------------------------------------------------------------------------------|
| Select a license for this record from the list below. The available permit recor<br>with your account. |
| • Licenses:<br>Select<br>Structural \$3556<br>None Applicable                                          |
| Continue Application »                                                                                 |

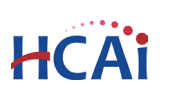

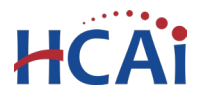

#### Step 3. Select Record Type

**IMPORTANT:** Identify the desired Sub-Type, and then select the Record Type that corresponds to the desired Sub-Type. If you select the wrong Record Type, you will have to exit and re-start.

On the Select a Record Type page, look under the Seismic Compliance Applications, select the appropriate record type based on the following:

#### **Record Type**

Application Type Sub-Type

#### **Request for NPC or SPC Upgrade**

NPC Upgrade

NPC 2 Upgrade NPC 3 Upgrade NPC 4 Upgrade NPC 4D Level 1 (L1) Upgrade NPC 4D Level 2 (L2) Upgrade NPC 4D Level 3 (L3) Upgrade NPC 5 Upgrade

#### **SPC Upgrade**

SPC 2 Upgrade SPC 4D Upgrade SPC 5 Upgrade

#### **Request for Other Seismic Application**

Building Add/Remove/ReclassificationAdd a Building to OSHPD InventoryRemove a Building from OSHPD InventoryBuilding Reclassification Intent to Remove GACBuilding Reclassification Acute PsychBuilding Reclassification SNF classificationBuilding Reclassification Delicensed to Clinic under OSHPD JurisdictionBuilding Reclassification Delicensed to Local Authority having JurisdictionBuilding Reclassification DemolitionBuilding Reclassification General Acute Care services not permitted - OSHPD jurisdictionBuilding Reclassification Non-acute classification

### Testing

Test Plan – SMRF Test Plan – SMRF Results Test Plan – SPC 4D Material Testing and Condition Assessment Test Plan – SPC 4D Material Testing and Condition Assessment Results

Click **Continue Application** to proceed with application.

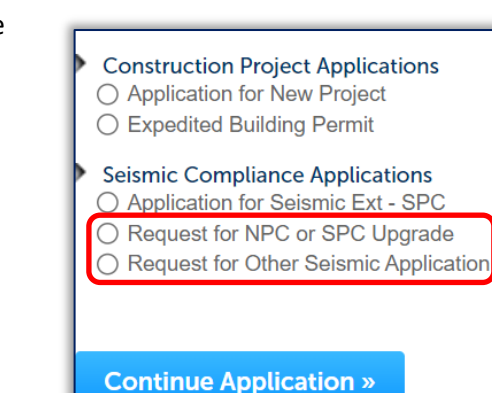

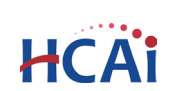

# Step 4. Enter Facility Information

HCA

Enter the five-digit HCAI Facility ID then click the **Search** button. If the facility ID is found, the facility information, address, and owner fields will be automatically populated and become read-only. To re-start the search, click the **Clear** button in Facility section; this clears all previous entered data and allows you to start over.

| Step 1: App                                                                 | ication S                                                   | art>Facility Selector                                                                                                    | tindicator a required field                                                                                                    |
|-----------------------------------------------------------------------------|-------------------------------------------------------------|----------------------------------------------------------------------------------------------------|----------------------------------------------------------------------------------------------------|
| Facility                                                                    |                                                             |                                                                                                    | indicates a required neta.                                                                                                    |
| Enter the HCAI<br>facility from the<br>information fro<br>facility informat | Facility ID f<br>returned l<br>m our datai<br>tion is incor | r<br>t this Project (or select 'Auto-fill' if available) an<br>.: Both the Address and Owner sections will be<br>use. Please verify that this information is correct<br>sect or to add a new facility. | d then click on the Search button. Select the correct<br>automatically completed with the current<br>ct. Contact HCAI at eserv@hcai.ca.gov if the current |
| Auto-fill with                                                              | 10160                                                       |                                                                                                    |                                                                                                    |
|                                                                             |                                                             | Facility Name                                                                                                    |                                                                                                    |
| <ul> <li>Facility ID</li> </ul>                                             |                                                             |                                                                                                    |                                                                                                    |

If your public user account is associated to a facility, an Auto-fill with option is available.

To advance to the next page, click **Continue Application**.

# Step 5. Application Details Type and Sub-Type

Select the Application Type and Sub-Type that you wish HCAI to review.

Next, enter the HCAI building number. The format is BLD-#####. If you need to find the HCAI building number, go to https://hcai.ca.gov/facilities/buildingsafety/facility-detail/

# Application Details Ass seismic RETROFIT PROGRAM Enter the OSHPD building number related to this application. Then, select the Application Type in order to filter the Application Sub-Type. Application Type: \* Application Sub-Type: NPC 4 Upgrade OSHPD Building No.: @ BLD-01234

## Step 6. Name and Description

The Project Name will auto-populate according to the Sub-Type.

Enter the Project Scope detailing what type of review is being requested.

To advance to the next page, click **Continue Application**.

| 1 Application Start        | 2 Contacts and<br>Professionals | 3 Enclosures                 | 4 Facility<br>Authorization | 5 Review | 6 7                  |
|----------------------------|---------------------------------|------------------------------|-----------------------------|----------|----------------------|
| Step 1: Application        | on Start>Project                | Name and Scope               |                             |          |                      |
| Enter the application name | e and scope. Then, select th    | ne application type and sub- | type.                       | * indice | tes a required field |
| Proiect Name a             | nd Scope                        |                              |                             | - Indica | ices a required ne   |
|                            |                                 |                              |                             |          |                      |
|                            |                                 |                              |                             |          |                      |
|                            |                                 |                              |                             |          |                      |
|                            |                                 |                              |                             |          |                      |
| * Project Name             |                                 |                              |                             |          |                      |
| * Project Name             |                                 |                              |                             |          |                      |

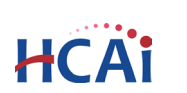

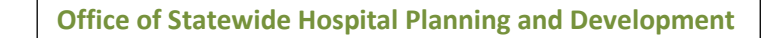

Step 2: Contacts and Professionals > Contact

Add New

Contact Type

from Account

resses, you can select which to use in the next step.

Robert D Fisher

00000 - NO FACILITY - SYSTEM USE ONLY

Title:

Project Manage

\*State: \*Zip

CA 🔻

E-mail

90000

Jane.Doe@PMInc.cor

Name

Middle: \* Last Name:

Mobile Phone:

987-654-3210

Doe

\* City:

Los Angeles

Fax

Discard Changes

his application

ype

ndividual

**Contact Information** 

The applicant is the primary contact for this application.

Select from Account

Contact(s)

of 0

ound

**Business Name** 

elect Contac

lect a contact to attach to

Category

Associated

Associated Owner

Discar

First Name:

Name of Business:

\* Address Line 1:

123 Main Street

Work Phone:

123-456-7890

Project Management, Inc.

Jane

Contact

Continue

e contact has multiple a owing 1-2 of 2

Applicant

Other

Select

Showing Name

No rec

#### Step 7. Add Contacts

HCA

The first contact entered is the **Applicant**. The Applicant is the primary contact who will receive communications related to the project.

Adding **Other Contact(s)** is optional. Other contacts will be sent communications in addition to the Applicant.

There are two options for entering a contact (Select from Account OR Add New ).

Clicking **Select from Account** will show existing accounts associated to the logged in user. Selecting "Associated Contact" is the preferred option. Click **Continue** to return to page flow.

Clicking **Add New** will prompt you to enter new contact information. When all required fields are entered, click the **Continue** button to save the selected contact and return to the page flow.

| This contact is the primary person that w                                                                                                    | I be interacting with Seismic Compliance Unit. This contact should be the hosp<br>at SeismicComplianceUnitrahical ca gov. | pital adminstrator.    |
|----------------------------------------------------------------------------------------------------|----------------------------------------------------------------------------------------------------|------------------------|
| <ul> <li>Contact added successfully.</li> </ul>                                                                                                    | a desmecompanicomenca.ca.gov.                                                                                             |                        |
| Robert D Fisher<br>OSHPD eSP Support<br>robert.fisher@oshpd.ca.gov<br>Home phone:<br>Mobile Phone:<br>Work Phone: 916-326-3993<br>Fax:<br>Edit Remove |                                                                                                    |                        |
| Continue Application »                                                                                                    |                                                                                                    | Save pending submittal |

Contact successfully added to application.

Repeat contact options above for any other contacts you wish to include.

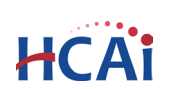

\* indicates a required field

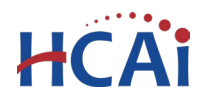

**Note**: If you want the invoice for review fees to be sent to someone other than the facility, enter a Billing contact. Additionally, a Billing contact can specify an email address for the invoice or the USPS mailing address.

Click **Continue Application** to proceed to the next page flow screen.

## Step 8. Licensed Professionals (Optional)

Add any professional involved with this application. If your public user account is associated to a license, click "Select from Account", and select the appropriate professional.

| Projects         Enforcement         Preapproval         Small Rural Hosp           Create an Application         Search Projects         Image: Create an Application         Search Projects                                                                                                    | To search for a licensed professional in our database, click <b>Lookup</b> . From the popup that appears, enter the license number or |
|----------------------------------------------------------------------------------------------------|----------------------------------------------------------------------------------------------------|
| Request for NPC or SPC Opgrade         1 Application Start       2 Ordesatonals         3 Enclosures       4 Facility<br>Authorization       5 Review       6       7         Step 2: Contacts and Professionals > Professionals         Enter each licensed professional involved with this application.       • Indicates a required field. | name of the professional. <i>'</i> %' is a wildcar<br>in case you are unfamiliar with the proper<br>prefix.                           |
| Select from Account Look Up<br>Showing 0-0 of 0<br>License Number License Type Contact Name Business Name                                                                                                    | License Type:<br>Select State License Number:<br>Enter a valid State License                                                          |
| No records found.  Continue Application » Save pending submittal                                                                                                    | Select<br>Architect ± Last Name:<br>Electrical<br>Engineering Geologist<br>Geotechnical<br>Mechanical<br>Structural                   |

Repeat for each professional.

Click **Continue Application** to proceed to the next page.

#### Step 9. Upload Supporting Documents

Please visit the following links for more information about document requirements and document naming format;

- What do I need to Submit?
- Document Naming Format

# Supporting Documents that do not meet the naming format requirements may be returned to the user to reformat and reupload.

At least one supporting document is required per application. You cannot proceed beyond this point without uploading a document.

The maximum file size for a single document is 300 MB. Oversized documents that are too large to be uploaded to eSP may be submitted using our Secure File Transfer (SFT) website. You can request an SFT link by contacting the <u>SeismicComplianceUnit@hcai.ca.gov</u>.

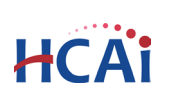

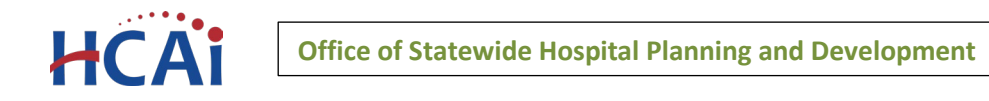

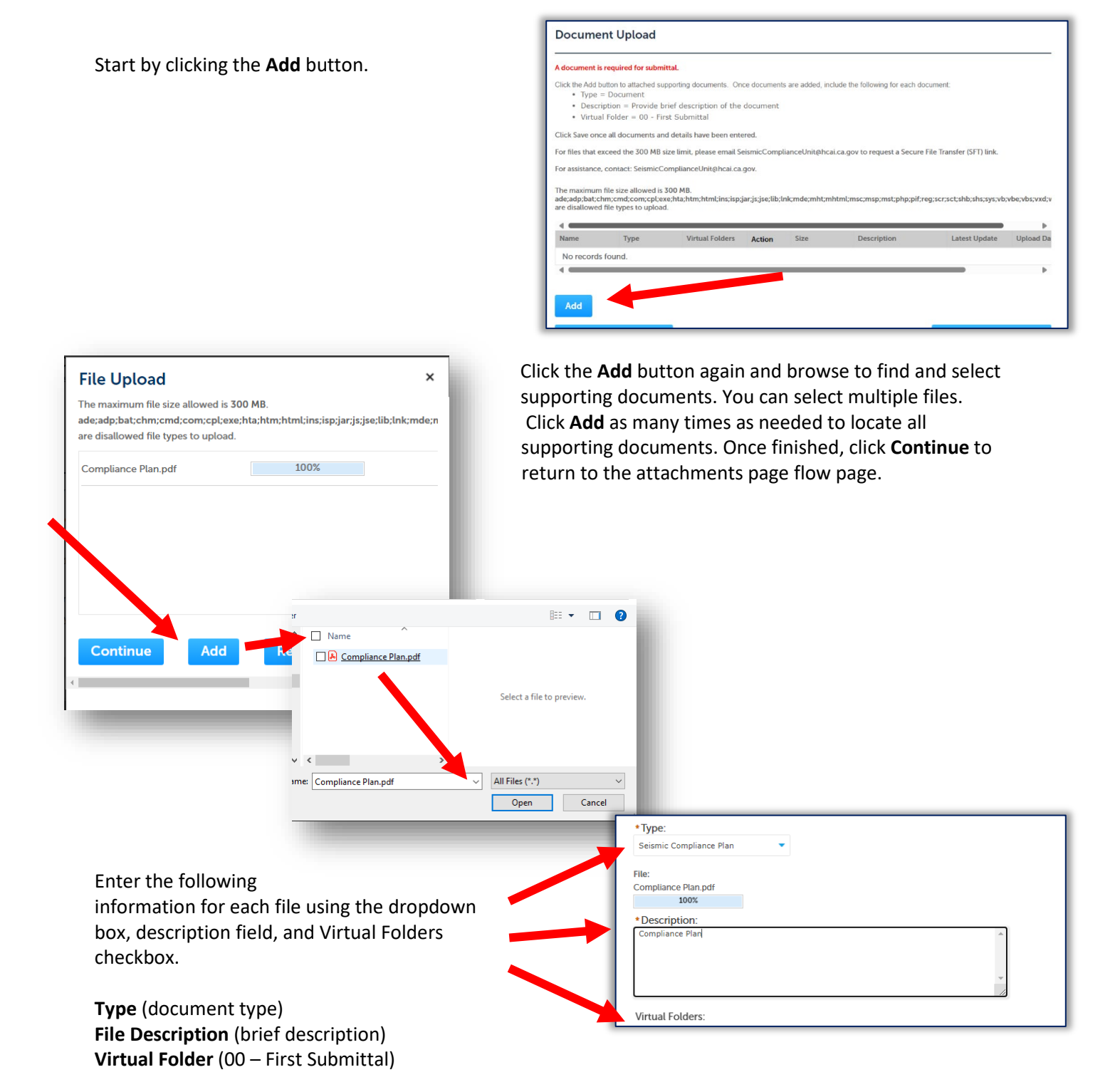

Click the **Save** button. eSP will upload the files to the HCAI database. An acknowledgement of the upload will appear at the top of the page and you will receive a confirmation email.

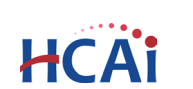

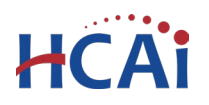

The attachment(s) has/have been successfully uploaded. It may take a few minutes before changes are reflected.

It is important that you wait to see the **Actions** column populate before navigating away from this page; if you continue prior to the upload completing (Actions column is blank), your files may not upload to HCAI correctly. See next page.

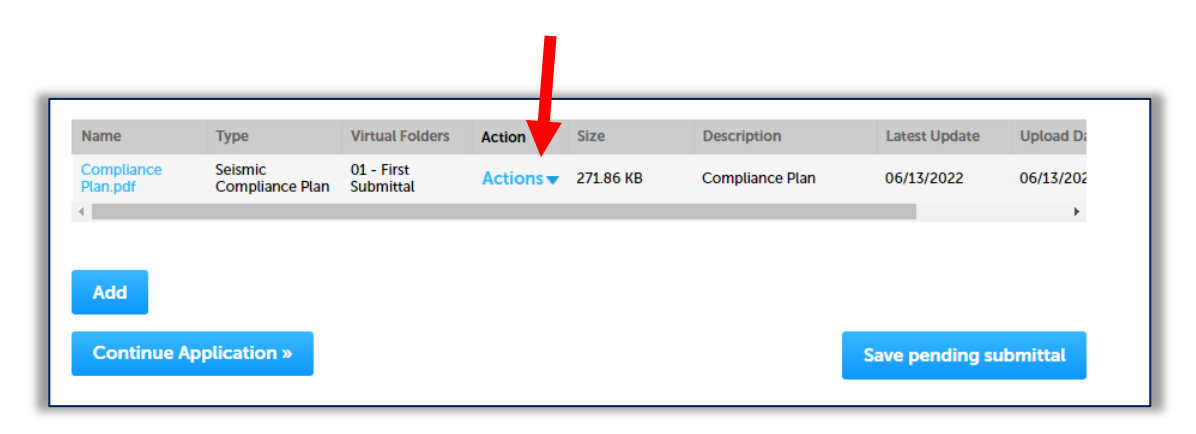

#### Step 10. Authorization - Enter Facility PIN code or Save pending submittal.

# Before entering the Facility PIN Code, it is recommended that you have clicked on "Save pending submittal" at least once!

If you are authorized by the facility and have obtained a valid Facility PIN, enter it on this screen, then click **Continue Application** to proceed to the next page flow screen.

If you do not have a valid Facility PIN code, click the Save pending submittal button to save the record.

| Authorization                                                                                                    |                                                                                                    |  |                        |  |  |  |  |
|----------------------------------------------------------------------------------------------------|----------------------------------------------------------------------------------------------------|--|------------------------|--|--|--|--|
| SECURITY<br>Please enter your Facility's<br>not know your Facility's Pl<br>number (e.g. 15TMP-0001/                                                                                     | SECURITY<br>Please enter your Facility's six digit PIN below. You will not be able to complete this project without a valid PIN. If you do<br>not know your Facility's PIN, click "Save pending submittal" now. This will save your record and issue a temporary project<br>number (e.g. 15TMP-00014). |  |                        |  |  |  |  |
| If you do not know the PIN                                                                                                    | If you do not know the PIN but a PIN has been issued, forward your temporary application number to the PIN holder.                                                                                                    |  |                        |  |  |  |  |
| If your facility has not been issued a PIN, or if you are having any other cless issues, please contact eCA's Access Manager at eCA.Access.Manager@oshpd.ca.gov or call (916) 440-8400. |                                                                                                    |  |                        |  |  |  |  |
| Facility PIN Code:                                                                                                    | ?                                                                                                    |  |                        |  |  |  |  |
|                                                                                                    |                                                                                                    |  |                        |  |  |  |  |
| Continue Application »                                                                                                    |                                                                                                    |  | Save pending submittal |  |  |  |  |

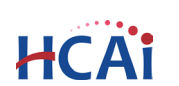

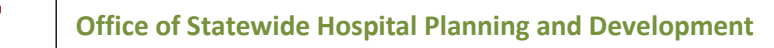

HCAi

If you click the **Save pending submittal** button, the application process stops and you will be redirected to the Project List page. eSP issues a temporary Project ID and displays the application in the Project list. You will receive an email message with the temporary record number. You or other authorized users can "Resume Application" at a later time.

| Projects List Page | Your partial application (TMP-SCR22-0003) has been successfully saved.<br>To resume the application(s), go to the Projects section and click the Resume Application link.<br>Projects |                 |                                   |                        |                                    |                 |                                              |                                                                    |                                                                                              |
|--------------------|----------------------------------------------------------------------------------------------------|-----------------|-----------------------------------|------------------------|------------------------------------|-----------------|----------------------------------------------|--------------------------------------------------------------------|----------------------------------------------------------------------------------------------|
|                    | Shov                                                                                                    | ving 1-10 of 13 | Download results   Add to collect | ion                    | Тор                                | oay invoices, o | click the Pay F<br>You must be<br>See eCA On | ees link, or click Sh<br>logged in to eCA t<br>line Payment Instru | opping Cart Payment Portal.<br>o access the payment portal.<br>actions for more information. |
|                    |                                                                                                    | Date            | Project Number                    | Project Type           | Project Name                       | Status          | Related                                      | Action                                                             | Short Notes                                                                                  |
|                    |                                                                                                    | 06/12/2022      | TMP-SCR22-0003                    | Compliance Plan Review | Facility Compliance Plan<br>Review |                 | 0                                            | Resume Applicatio                                                  | n                                                                                            |

If you enter an invalid Facility PIN, eSP displays an error message at the review step and prevents you from completing the application. You may return to the Security page and re-enter the correct PIN; however, the application will be locked after entering an incorrect PIN three (3) times.

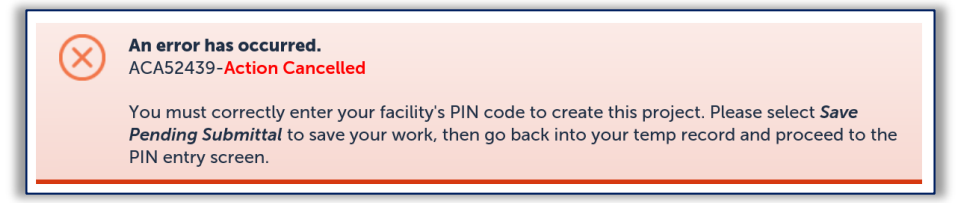

#### Step 11. Review the data entered and makes edits if needed.

| On this screen, click the <b>Edit</b><br>button in any area to make<br>necessary changes.     | Continue Application >       Save pending sull         Please review all information below. Click the "Edit" buttons to make changes to sections or "Continue Application" to move on.       Record Type         Request for NPC or SPC Upgrade       Record Type       Record Type | mittal |
|-----------------------------------------------------------------------------------------------|----------------------------------------------------------------------------------------------------|--------|
| Once all data is verified, click<br><b>Continue Application</b> to submit<br>the application. | Facility Facility D13333 Facility D13333 Facility Name Henry Mayo Newhall Hospital Responsible Region: North Los Angeles Region Type of Facility: General Acute Care Geographic Region: North Los Angeles Region County Code: 19 - Los Angeles                                      | Edit   |

## Step 12. Project submission confirmation.

On this final screen, eSP will display an application submission confirmation, including the record number. You may print an application summary from this screen. These documents open in a PDF format and may be saved or emailed. You can also view the detailed information about the application by clicking on **View Record Details** button.

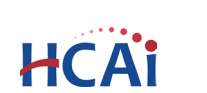

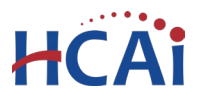

Email confirmation is automatically sent to the Public User that started the application and to the Public User that approved the application by entering the PIN.

| Your application has been successfully submitted.<br>Please print your record and retain a copy for your records.                                            |
|----------------------------------------------------------------------------------------------------|
| Thank you for using eClient Access to submit your project.<br>Your Project Number is SRU-2024-01131.                                                         |
| You will need this number to check the status of your project. Please print a copy for your records.           Print/View Project         Print/View Summary |
| View Project Details » (You must post the record in the work area.)                                                                                          |

Congratulations! You have successfully submitted an application to HCAI!

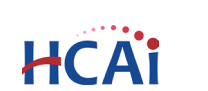